## **Springboard Digital**

## How to Grant Access in Google Tag Manager

- 1. Open Google Tag Manager
- 2. Click on Admin in the top left corner

| · • Ingtherape       |      |           |                                                                                                    |  |
|----------------------|------|-----------|----------------------------------------------------------------------------------------------------|--|
| Workspace Versions A | dmin |           |                                                                                                    |  |
| -                    |      | New Yorks | the first                                                                                                    |  |
| · ···                |      |           | Territoria de la constante de la constante de |  |

3. Under the 'Account' section, click User Management

| Account Settings       Account Activity       Count Activity       User Management | No. in parts | Teriter Anna                      |                   |
|------------------------------------------------------------------------------------|--------------|-----------------------------------|-------------------|
| Account Activity User Management                                                   |              | Ability Prosthetics and Orthotics | www.apodit.com.au |
| Account Activity     User Management                                               |              | Account Settings                  | Contract Sectors  |
| User Management                                                                    |              | Account Activity                  | 0 teams to 1      |
|                                                                                    |              | Luser Management                  | A. In Response    |

- 4. Click the blue + in the top right hand corner, then select Add Users
- 5. Type in access1@springboard-digital.com.au and grant Administrator and User permissions, then click Invite

| × | Ability Prosthetic | × | Ability Prosthetics and Orthotics<br>Send invitations                                                                                                    | Invite | • |
|---|--------------------|---|----------------------------------------------------------------------------------------------------|--------|---|
|   | Name 个             |   |                                                                                                    |        |   |
|   | Springboa          |   | Email addresses                                                                                                    |        |   |
|   | © -                |   | springboard.d.analytics@gmail.com ⊗                                                                                                    |        |   |
|   |                    |   | Account permissions                                                                                                    |        |   |
|   |                    |   | Administrator         Can create new containers and modify user permissions for this account as well as its containers. Learn more         User         Can view basic account information. Learn more |        |   |
|   |                    |   | Container permissions Set all                                                                                                    |        |   |